#### 17BPU511A

#### Scope

This course provides the basic knowledge on filing of e-returns of Income Tax and includes calculation of Tax Deductions at Source, Value Added Tax and various ITR forms.

#### Objective

To provide basic knowledge and equip students with application of principles and provisions of Income-tax Act, 1961 and the relevant Rules.

### List of practical

- 1. Creation of login of e- filing
- 2. E- Filing of income tax returns,
- 3. Calculation of TDS
- 4. Provision and Procedures of GST
- 5. Compulsory On-Line filing of returns for specified assesses.
- 6. Application for Getting PAN / TAN
- 7. E- payment of tax on total income and tax calculator
- 8. Submit returns of various forms
- 9. Filing of GST Returns
- 10. GST Registration
- 11. Outstanding tax demand and refund status

#### **Suggested Readings**

### **Text Book**

1. Gaur and Narang (2016)," *Income Tax Law and Practice*", Kalyani Publisher Luthiana, 44<sup>th</sup> Edition.

#### **References book:**

- 1. Singhania, Vinod K. & Monica Singhania, (2016), *Students' Guide to Income Tax*, University Edition.Taxmann Publications Pvt. Ltd., New Delhi., 54<sup>th</sup> Edition,
- 2. Ahuja, Girish & Ravi Gupta, (2016), *Systematic Approach to Income Tax*. Bharat Law House, Delhi. 35thEdition.

### Software

- 1. Vinod Kumar Singhania, e-filing of Income Tax Returns and Computation of Tax, Taxmann Publication Pvt. Ltd, New Delhi. Latest version
- 2.'Excel Utility' available at incometaxindiaefiling.gov.in

### **CREATION OF LOGIN FOR E-FILING**

## AIM

To create a login for e-filing of tax returns

### ALGORITHIM

- Step 1: Start--- All programs ---- Google Chrome
- Step 2: In Google chrome type <u>www.incometaxindia.gov.in</u>.
- Step 3: Press Enter key
- Step 4: Income tax e-filing screen will appear.
- Step 5: In new user click register yourself button.
- Step 6: The screen will appear
- Step 7: Enter the details

### **E-FILING OF INCOME TAX RETURNS**

## AIM:

To identify e-filing of income tax return

### ALGORITHIM:

- Step 1: Start--- All programs ----Google Chrome
- Step 2: In Google chrome type <u>www.incometaxindia.gov.in</u>.

Step 3: Press Enter key

- Step 4: Income tax e-filing screen will appear.
- Step 5: In new user click register yourself button.
- Step 6: The screen will appear
- Step 7: Enter the details

### CALCULATION OF TDS

# AIM:

To identify calculation of TDS

### ALGORITHIM:

Step 1: Start--- All programs ---- Google Chrome

Step 2: In Google chrome type www.tdscalculation.com

Step 3: Press Enter key

- Step 4: TDS calculation screen will appear.
- Step 5: Enter the details
- Step 6: Click calculate
- Step 7: The calculation is made

### **PROVISION AND PROCEDURE OF GST**

## AIM:

To know the provision and procedure for GST

### ALGORITHIM:

- Step 1: Start--- All programs ----Google Chrome
- Step 2: In Google chrome type"<u>https://reg.gst.gov.in/registration/</u>"

Step 3: Press Enter key

- Step 4: The screen will appear.
- Step 5: Select all and click and Save As
- Step 6: The application will be saved

#### COMPULSORY ONLINE FILING OF RETURNS FOR SPECIFIED ASSESSEE

## AIM:

To know compulsory online filing of return for specified assessee.

### ALGORITHIM

Step 1: Start--- All programs ---- Google Chrome.

Step 2: In Google chrome type "www.incometaxindiaefiling.gov.in/eFiling".

Step 3: Press Enter key.

Step 4: The screen will appear.

Step 5: Select all click Save As.

Step 6: The application will be saved.

#### COMPULSORY ONLINE FILING OF RETURNS FOR SPECIFIED ASSESSEE

## AIM:

To know compulsory online filing of return for specified assessee.

### ALGORITHIM

Step 1: Start--- All programs ---- Google Chrome.

Step 2: In Google chrome type "www.incometaxindiaefiling.gov.in/eFiling".

Step 3: Press Enter key.

Step 4: The screen will appear.

Step 5: Select all click Save As.

Step 6: The application will be saved.

### **APPLICATION FOR GETTING PAN/TAN**

## AIM:

To identify application for getting PAN/TAN.

### ALGORITHIM:

## ALGORITHIM

Step 1: Start--- All programs ---- Google Chrome.

Step 2: In Google chrome type

"www.incometaxindia.gov.in/Pages/tax-services/apply-for-pan.aspx".

Step 3: Press Enter key.

Step 4: The screen will appear.

Step 5: Click application for PAN.

Step 6: The application will display and fill it.

Step 7: Click submit.

### E-PAYMENT OF TAX ON TOTAL INCOME AND TAX CALCULATOR

## AIM:

To identify E-payment of tax on total income and tax calculator.

#### ALGORITHIM:

Step 1: Start--- All programs ---- Google Chrome

Step 2: In Google chrome type

"www.incometaxindia.gov.in/Pages/tools/income-tax-calculator.aspx".

Step 3: Press Enter key

Step 4: The screen will appear.

Step 5: Click Income tax calculator.

Step 6: The application will display and fill the details.

Step 7: Click "Calculate".

Step 8: The calculation is made.

### SUBMIT RETURNS OF VARIOUS FORMS

## AIM:

To submit returns of various forms.

### ALGORITHIM:

Step 1: Start--- All programs ---- Google Chrome

Step 2: In Google chrome type

"www.incometaxindia.gov.in/pages/downloads/income-tax-return.aspx".

Step 3: Press Enter key

Step 4: The forms will appear.

Step 5: Enter the details.

Step 6: Press Enter key

# FILING OF GST RETURNS

### AIM:

To file GST returns.

## ALGORITHIM:

Step 1: Start--- All programs ----- Google Chrome

Step 2: In Google chrome type "<u>https://www.gst.gov.in/help/returns</u>".

Step 3: Press Enter key

Step 4: The forms will appear.

Step 5: Enter the details.

Step 6: Press Enter key

# EX NO.10 GST REGISTRATION

### AIM:

To identify GST registration.

## ALGORITHIM:

Step 1: Start--- All programs ---- Google Chrome

Step 2: In Google chrome type

"https://reg.gst.gov.in/registration/"

Step 3: Press Enter key

Step 4: The screen will appear.

Step 5: Enter the details.

Step 6 : Press Enter key

## **OUTSTANDING TAX DEMAND AND REFUND STATUS**

### AIM:

To know the outstanding tax demand and refund status.

## ALGORITHIM:

Step 1: Start--- All programs ---- Google Chrome

Step 2: In Google chrome type "www.incometaxindia.gov.in."

Step 3: The screen will appear.

Step 4: Enter the details.

Step 5: Click Submit